# **PdM** (PREDECTIVE MANAGEMENT SYSTEM) **Application User Guide** Ver 09.10.2021

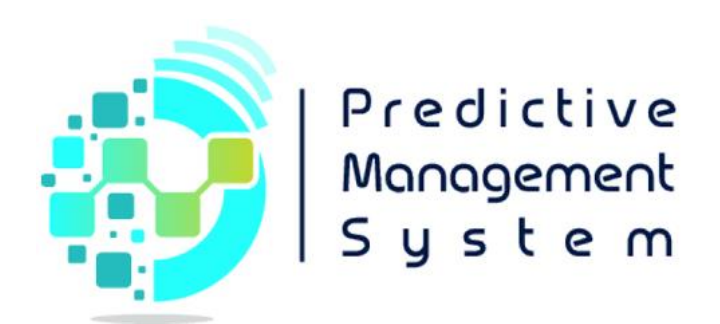

### Table of Contents

| Introduction      |
|-------------------|
| Home Page         |
| About Us Page     |
| User Management   |
| Admin Panel       |
| Access Management |
| 11                |
| Training Models   |
| Model Fields      |
| 14                |
| Devices           |
| 15                |
| Active Device     |
| Static Page       |
| 17                |
| Picture           |
| Settings          |
| 19                |
| File Manager      |

## • Introduction

PdM (Predictive Maintenance) is brought to you by the Predictive Management System Company which is incorporated in Winnipeg, the province of Manitoba of Canada as a corporation.

The Company is established in 2020 to provide a solution to save costs for the industrial companies by reducing the expert advice they have to pay for asset maintenance, as the assets themselves will tell what they need if they are unable to fix themselves automatically. The user can receive updates in real-time even remotely. Besides, they receive alerts when the machine seems to have a problem.

Using the source of Big Data, it will present an estimate of the cost along with the detected issue, which will empower the users to have an idea of the repair cost before calling in for service technician.

#### **Our Mission:**

Working with valuable industrial assets to try to increase the life of the assets and decrease the degradation period through innovation and customization and provide solutions through automation.

#### For more information about PdM, please go to:

www.predictivemanagementsystem.com

### • Home Page

The production environment is dynamic, and the detection elements have to be in place to adjust set-points of the control loops in real-time. The current methods are far behind these requirements. It is necessary to use computerized systems to have an effective predictive maintenance solution and benefit from its advantage. Due to the sophisticated production methods in industries such as Oil Refineries and Petro Chemicals, a variety of assets are used and requires to gather enormous data.

We use field data from the working machine to tune a physical 3D model and create a digital twin. The twin can then be used to design a predictive maintenance detection algorithm for deployment to the controller of the actual equipment. The process is automated, enabling quick adjustment to change conditions, materials handled, and equipment configurations using Machine Learning to create the predictive maintenance algorithm. Predictive maintenance helps to extend the life of assets by identifying what may go wrong and how to prevent it. It improves the reliability of assets by increasing the rate of inspection and specifying the exact methods to sustain production through effective maintenance. It ensures safety by keeping risk as low as reasonably practicable (ALARP).

Our apps are estimated to reduce Maintenance costs by 50%,

Unexpected failures by 55%,

Repair and overhaul time by 60%,

Spare parts inventory by 30%,

While increase 30% in machinery mean time between failures (MTBF) and 30% increase in uptime.

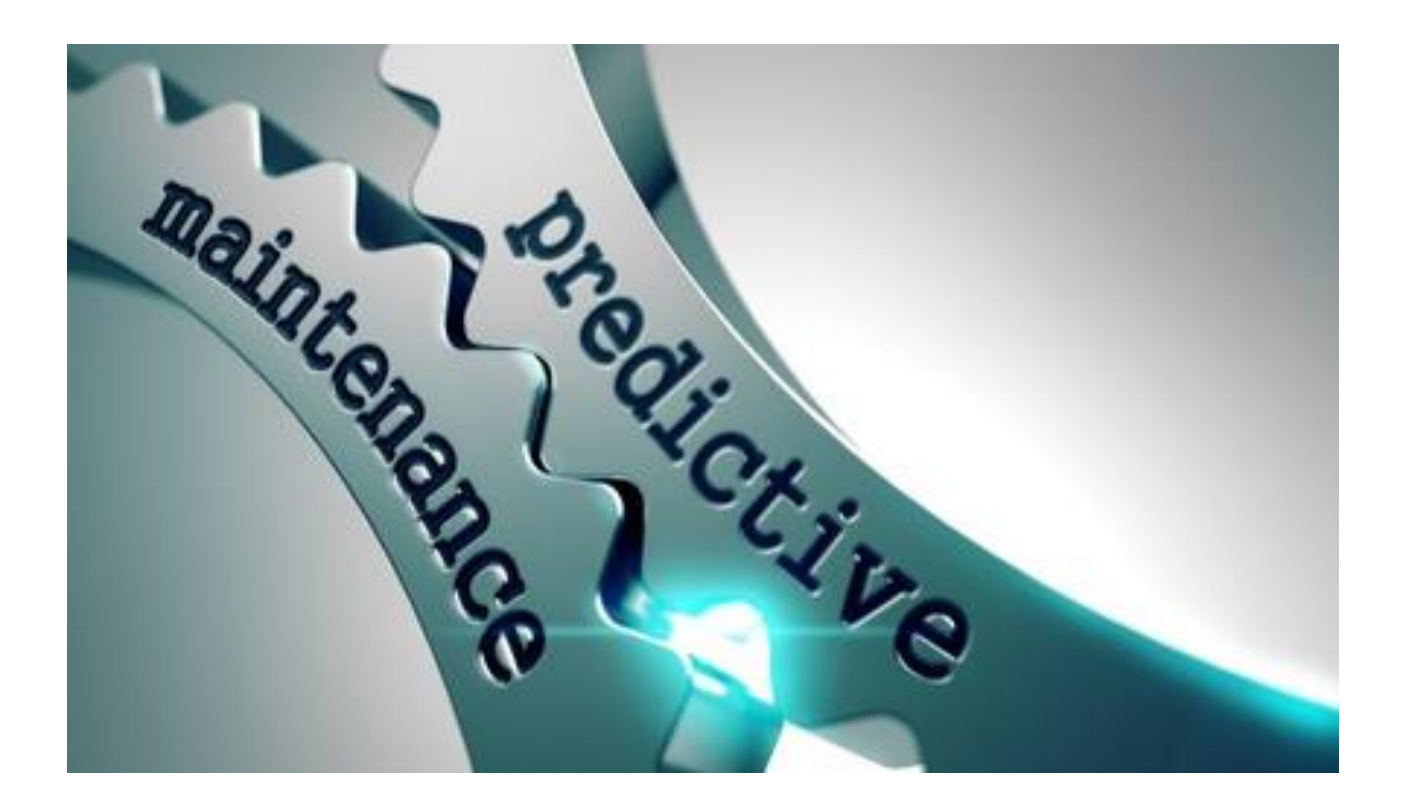

### • About Us Page

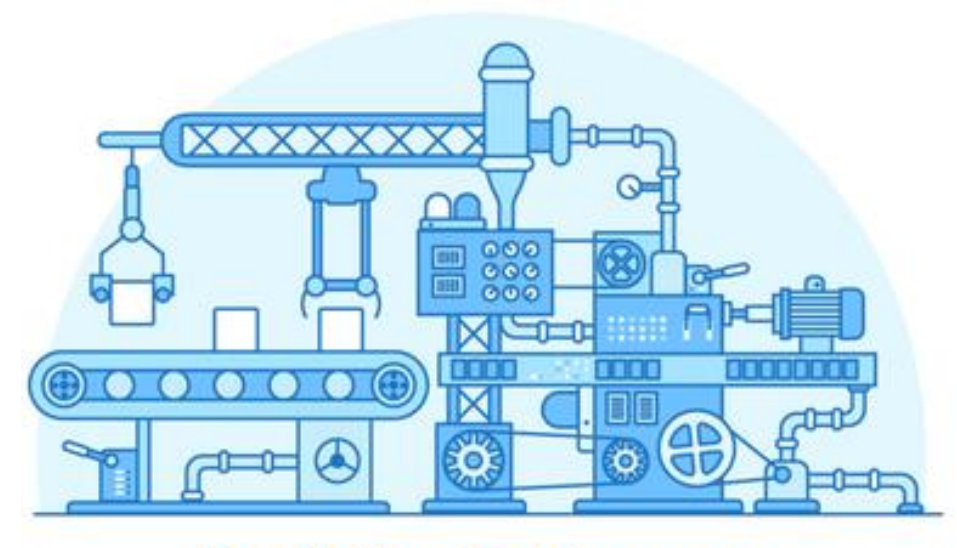

**Predictive Maintenance** 

PdM (Predictive Maintenance) is brought to you by the Predictive Management System Company which is incorporated in Winnipeg, the province of Manitoba of Canada as a corporation. The Company is established in 2020 to provide a solution to save costs for the companies by reducing the expert advice they have to pay for asset maintenance, as the assets themselves will tell what they need if they are unable to fix themselves automatically. The user can receive updates in real-time even remotely. Besides, they receive alerts when the machine seems to have a problem.

[Street Address] [City, ST ZIP Code] [Telephone] [Fax] Email: <u>info@predictivemanagementsystem.com</u> Web: <u>www.predictivemanagementsystem.com</u> Instagram: predictive\_management\_system

### • User Management

Please Login into app.predectivemanagementsystem.com

| Predictive<br>Management<br>System                |
|---------------------------------------------------|
| Sign in to start your session                     |
| Email                                             |
| Password                                          |
| Sign In                                           |
| I forgot my password<br>Register a new membership |

Users who have previously registered for the Web Application must login by: Entering their **User Name**. Entering their **Password**.

Selecting **Sign In** to advance to the next screen and begin using the application.

#### **Register a new membership**

Users who have not previously registered for the Web Application must select "Register a new membership" to access the "New User Registration" page.

**Forgotten Passwords** If a user forgets his/her password, he/she must select "Forgotten password help." **Forgotten Password Help** 

| Predictive<br>Management<br>System                                 |     |
|--------------------------------------------------------------------|-----|
| You forgot your password? Here you easily retrieve a new password. | can |
| Email                                                              |     |
| Continue                                                           |     |
| Login                                                              |     |

User will need to enter a valid email id which was entered at the time of Registration and click on submit button to get notification about his/her Password Check your mail and login again.

New User Registration Page

| Predictive<br>Management<br>System |  |  |  |  |  |
|------------------------------------|--|--|--|--|--|
| Register a new membership          |  |  |  |  |  |
| Firstname 🚨                        |  |  |  |  |  |
| Lastname                           |  |  |  |  |  |
| Email (Username)                   |  |  |  |  |  |
| Passwoed                           |  |  |  |  |  |
| Retype password                    |  |  |  |  |  |
| I agree to the Terms               |  |  |  |  |  |
| Register                           |  |  |  |  |  |
| I already have a membership        |  |  |  |  |  |

Users will be asked to enter or select the following information:

#### Name— First and Last

Enter the user's first and last name.

#### E-Mail

Enter the user's e-mail address. E-mail addresses are not case sensitive.

#### Password

Passwords must be at least eight characters long and contain at least one letter character and one numeric character. Passwords are case sensitive.

#### I Agree to the Terms

Check the check-box to ensure that user accepts all Terms and Conditions.

# • Main Panel

| Predictive<br>Recognect<br>System |                    |                     | System Administrator   |
|-----------------------------------|--------------------|---------------------|------------------------|
|                                   | Dashborad          |                     | \$\$ G ↔               |
| Dashboard                         | 0                  | 0                   |                        |
| Access Management >               | New User           | NEW CONTACT FORM    | TRAINED MODELS         |
| TrainingModels                    |                    |                     |                        |
| ModelFields                       |                    |                     |                        |
| Devices                           |                    |                     |                        |
| Active Devices                    |                    |                     |                        |
| Reports >                         |                    |                     |                        |
| Static Pages                      | 3<br>TOTAL DEVICES | 3<br>ACTIVE DEVICES | U<br>DEFECTIVE DEVICES |
| % Pictures                        |                    |                     |                        |
| © Setting →                       |                    |                     |                        |
| File Manager                      |                    |                     |                        |
| Contact us                        |                    |                     |                        |
|                                   |                    |                     |                        |
|                                   |                    |                     |                        |
|                                   |                    |                     |                        |
|                                   |                    |                     |                        |
|                                   |                    |                     |                        |

The Main Panel on the left side of the page includes following headers:

- Access Management
- Training Models
- Model Fields
- Devices
- Active Device
- Static Page
- Picture
- Settings
- File Manager

Each user, can have access according to the role(s) defined for him/her.

Now we explain each, one by one and first those used to manage the application:

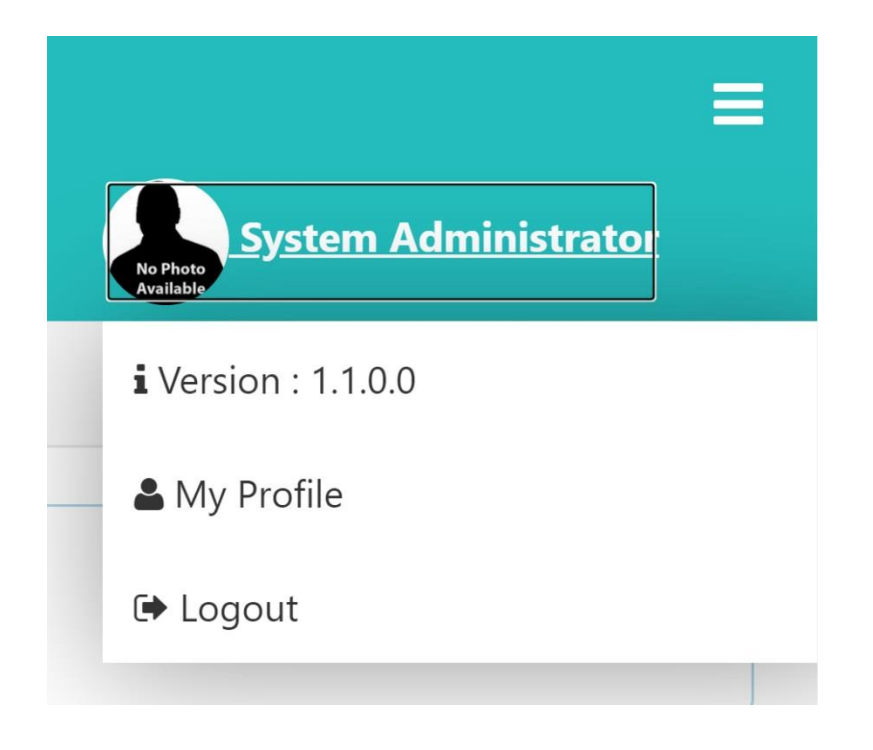

First of all, on the right side of the page, once you click on the logo icon, you may see:

- The Software Version
- My Profile: Where you can choose your Profile Icon and change your Account Info.
- Logout

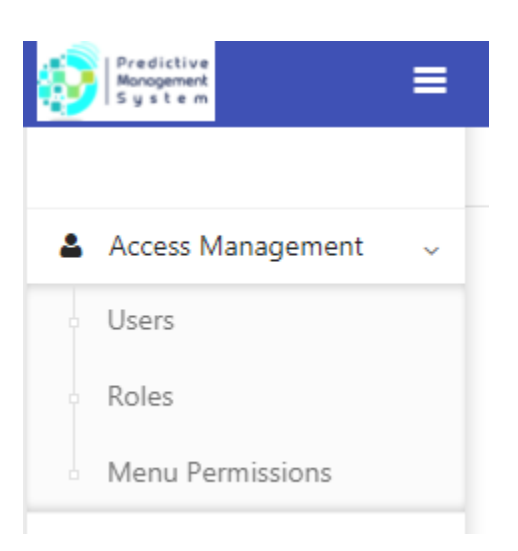

## Access Management

Users: Where Admin can define the access level of each user. Also Edit ability is predicted there
where Admin may define a range of date for each user's password validity. In the meantime,
Admin may delete a user's account.

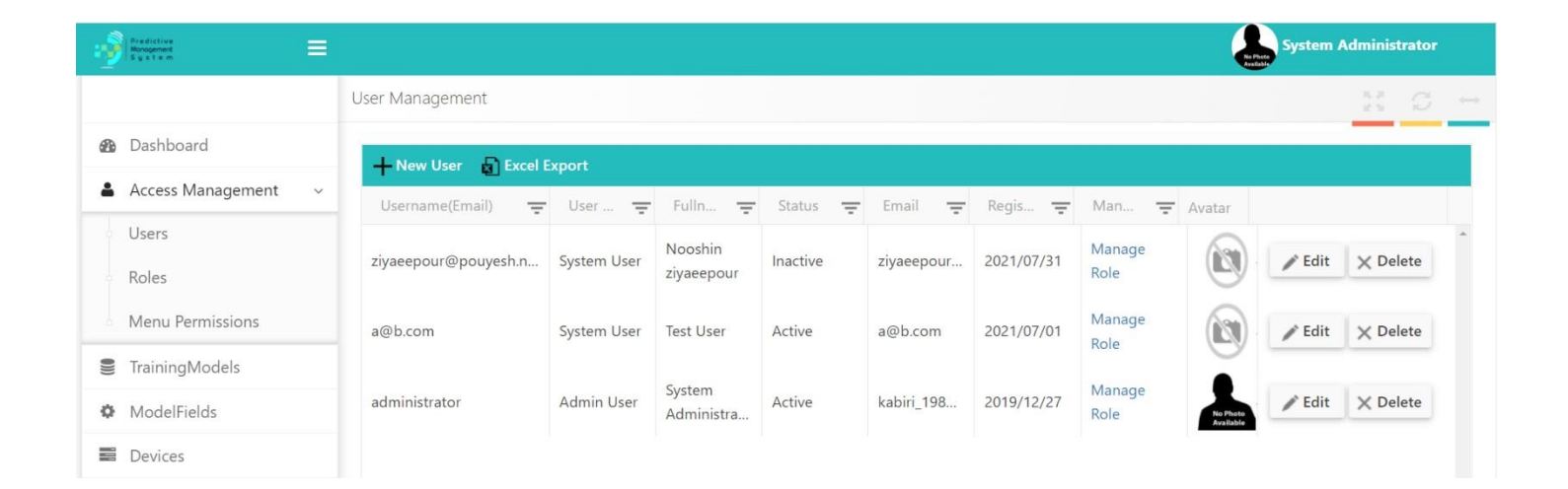

• Roles: An unlimited number of roles may be defined like: Admin, etc. Each user may have one or more roles.

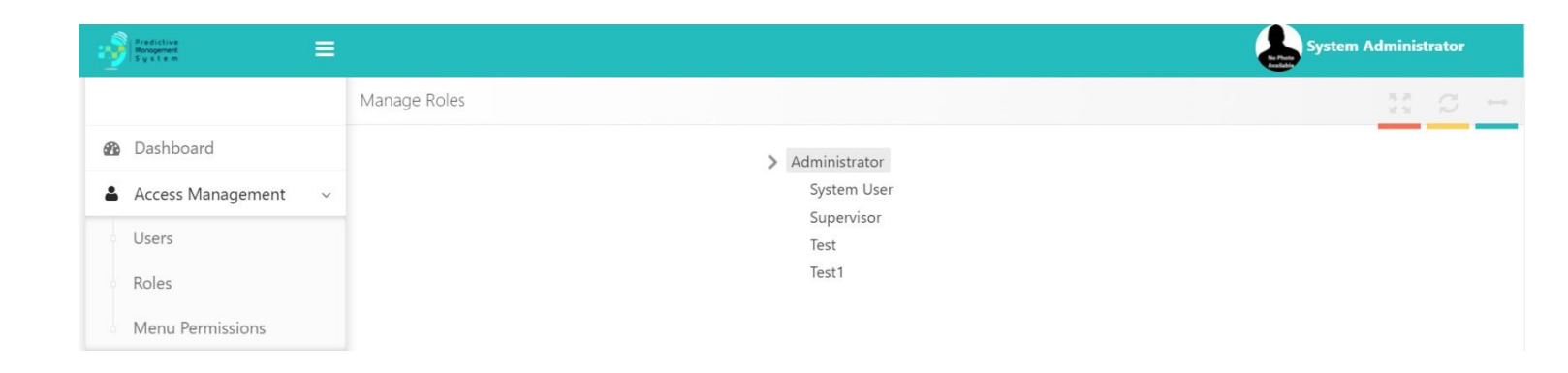

• Menu Permission: Where Admin can define which parts of the menu are accessible for each role.

| Main Menu<br>My Profile                            |
|----------------------------------------------------|
| Access Management                                  |
| Roles                                              |
| Menu Permissions Static Pages                      |
| Pictures     Setting                               |
| Site Setting                                       |
| Contact Forms<br>Contact us                        |
| <ul> <li>Reports</li> <li>Device Alarms</li> </ul> |
| Periodic RUL                                       |
| Submit                                             |
|                                                    |

Manage Menus

As expressed before, in Role defining section, managing roles will be adjusted like Admin, Tester, User or even the client's name.

# • Training Models:

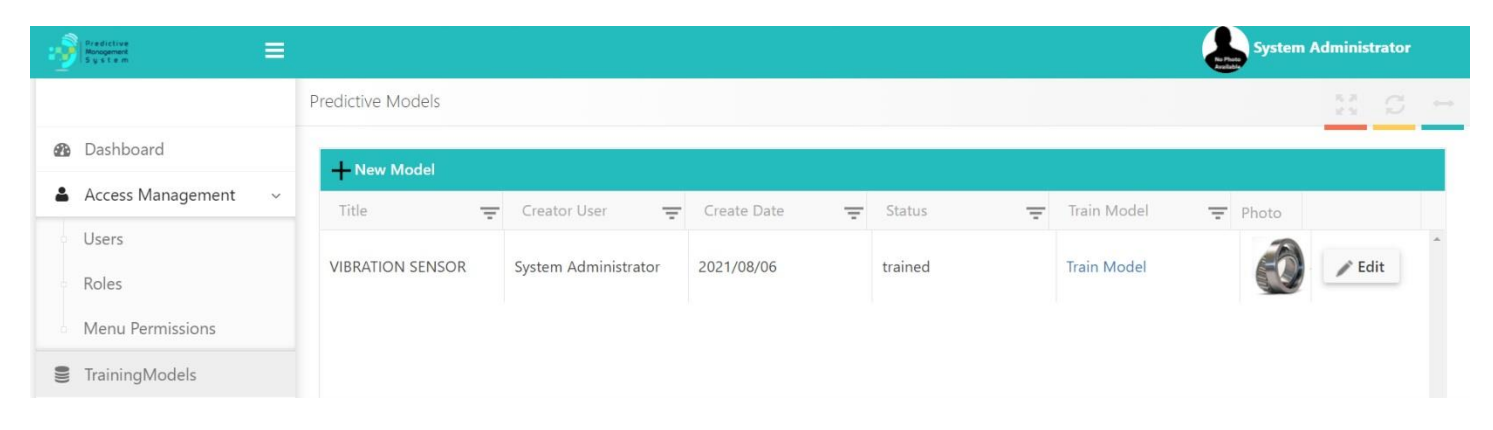

- Once Admin clicks the Training Mode on Roll Bearing icon, a small page will be opened to show:
  - 1. Training Status
  - 2. The Training Accuracy
  - 3. Training Time(s): Normally between 1000 to 1200 seconds.
- You should add any new device under analysis, in this section by defining a Model. In this section you need to allocate Data Set to train the system. After defining the model, you need to define Model Fields.

# • Model Fields:

| Predictive<br>Monogement<br>System |                           |               | System         | Administrator |
|------------------------------------|---------------------------|---------------|----------------|---------------|
|                                    | Predictive Model Fields   |               |                | 11 Ø ↔        |
| 2 Dashboard                        | - New                     |               |                |               |
| Access Management ~                | Model Title 👳             | Field Title 👳 | Column Index 🚽 |               |
| Users                              | VIBRATION AND HEAT SENSOR | Time          | 2              | n Edit        |
| Roles                              | VIBRATION AND HEAT SENSOR | RMS           | 1              | / Edit        |
| Menu Permissions                   | HEAT SENSOR               | Time          | 2              | / Edit        |
| TrainingModels                     | HEAT SENSOR               | RMS           | 1              | / Edit        |
| ModelFields                        | VIBRATION SENSOR          | Time          | 2              | / Edit        |
| Active Devices                     | VIBRATION SENSOR          | RMS           | 1              | / Edit        |
| Reports                            |                           |               |                |               |
| Static Pages                       |                           |               |                |               |

Once you push the "New" button, you will see RMS and Time are the fields which are defined for Roll Bearing. In this device (Roll Bearing) we should define which column in the Excel of Data Set is RMS and which one is Time for example. In fact, if the data set are Excel input, we should define which one is the 1<sup>st</sup> or 2<sup>nd</sup> or... column. The Column Index box is used for this purpose. The last Column is output which you can click "Update" button instead.

So, push "Train Model" if you are Admin, then "Select the file", then "Start Training". Once the situation of the model changes to "Trained" from "In Progress";

# • Devices:

| Predictive<br>Monogement<br>System |                     |                             |                            |             |                            |       | System       | Administrator |   |
|------------------------------------|---------------------|-----------------------------|----------------------------|-------------|----------------------------|-------|--------------|---------------|---|
|                                    | Devices             |                             |                            |             |                            |       |              | n c ·         |   |
| 🚯 Dashboard                        | + New               |                             |                            |             |                            |       |              |               | ī |
| Access Management >                | Model Title \Xi     | Device Title 🛖              | User \Xi                   | Threshold 🛖 | Device Key 👳               | Photo | Activation 🛫 |               |   |
| TrainingModels                     | VIBRATION           | GAS CIRCULATION             | System                     |             | 56fc0925-3b1b-             | A     | 00 Da        | <b>^</b>      |   |
| ModelFields                        | SENSOR              | R FAN Administrator 60 4853 | 4853-8dfa-<br>dd59e30dc37d | lc37d       | Active                     | Edit  |              |               |   |
| Devices                            | VIBRATION           |                             | System                     |             | 54616940-7a79-             |       |              |               |   |
| Active Devices                     | SENSOR              | GENERATOR                   | Administrator              | 10          | 43b8-bcf3-<br>fa6f50acbf24 | ×.    | Active       | Edit          |   |
| ♥ Reports >                        | VIBRATION<br>SENSOR |                             | System                     | 50          | 472e8e6c-7c53-             | ( and | A shine      | à E-lia       |   |
| > Static Pages                     |                     | MAIN GENERATOR              | Administrator              | 50          | 5bdf03eb87a3               | 1 TY  | Active       | Eait          |   |

Once the Model is trained, you can define your devices. In this section you will be able to define the "Alarm Threshold" of warning announcement by the system, in addition to intervals too. In our model we chose 40 with an interval of 30 minutes for example. In the last box, you define the person who should be warned via their email definition. Each device will be defined for Our Server by a Device Key which is generated automatically.

# • Active Device:

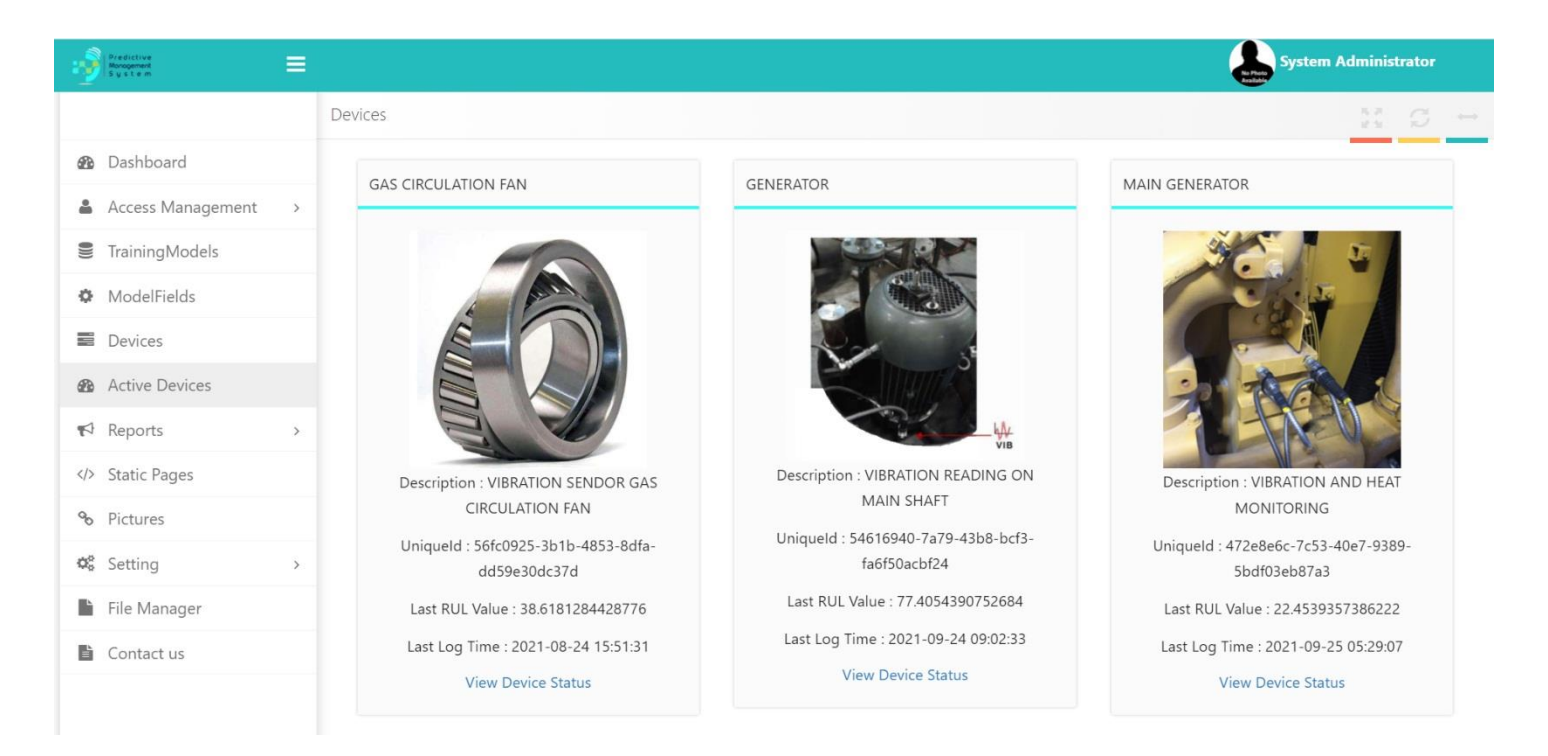

Shows the devices which are already under analysis. Under this section, we can check any "Device Status" with further information. Here a Roll Bearing Useful Life (RUL) is shown in the server side, while in the lower box, we will have a log of any advised alarm, if there is any. (Currently no Alarm is shown.) If we press "View Device Status" a new page will show us the RUL by the system:

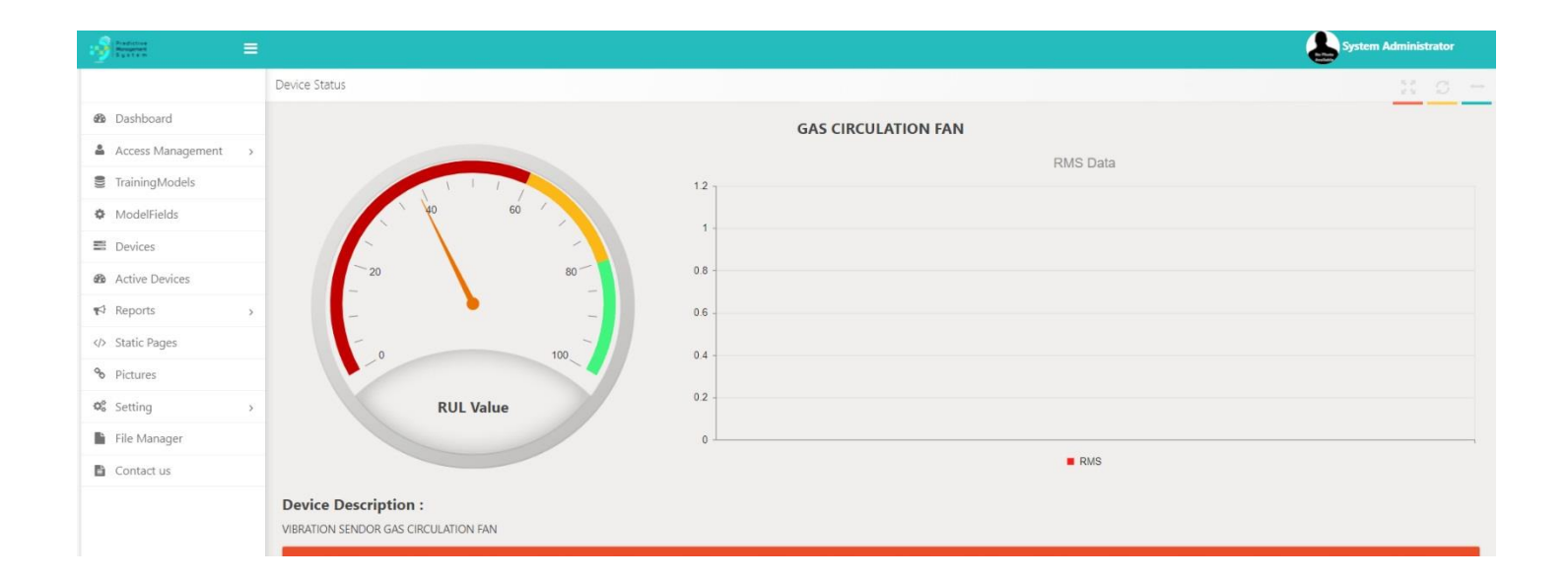

In this version, we have added a form to transfer the end-user's experience to the admin as follows:

| Predictor<br>Succession |            |                       | System Administrator |
|-------------------------|------------|-----------------------|----------------------|
|                         | Contact US |                       | es O -               |
| B Dashboard             |            | Contact Form          |                      |
| Access Management >     |            | First name            |                      |
| TrainingModels          |            | System                |                      |
| ModelFields             |            | Last name             |                      |
| Devices                 |            | Administrator         |                      |
| Active Devices          |            | Email                 | -                    |
| r≮ Reports >            |            | kabiri_1986@yahoo.com |                      |
| Static Pages            |            | Subject               |                      |
| % Pictures              |            | Select Subject        |                      |
| ♥ Setting ~             |            | Message text          |                      |
| Site Setting            |            |                       |                      |
| Contact Forms           |            |                       |                      |
| File Manager            |            |                       |                      |
| Contact us              |            | Submit                |                      |

Also a report with daily or periodic interval is reachable from the following menu:

| Rendective<br>Rendective<br>System | System Administrat     | tor |
|------------------------------------|------------------------|-----|
|                                    | RUL Report             | 3 ↔ |
| 🕸 Dashboard                        | From Date : 2021-10-08 |     |
| Access Management >                |                        |     |
| TrainingModels                     | Devices.               |     |
| ModelFields                        |                        |     |
| Devices                            | 1                      |     |
| Active Devices                     |                        |     |
| 📢 Reports 🗸 🗸                      | 1 -                    |     |
| Periodic RUL                       | 1.                     |     |
| Daily RUL                          |                        |     |
| Periodic RMS                       | 5.                     |     |
| Daily RMS                          | 2                      |     |
| Device Alarms                      |                        |     |
| Static Pages                       | j ⊥<br>Min R∎L Max R■L |     |
| % Pictures                         |                        |     |

| Predictive<br>System = |                  |              |   |                   | System Administrator |
|------------------------|------------------|--------------|---|-------------------|----------------------|
|                        | Daily RUL Report |              |   |                   | X C ↔                |
| 🚳 Dashboard            | Device :         |              | * | Date : 2021-10-08 |                      |
| Access Management >    |                  | 10 mm Barrah |   |                   |                      |
| TrainingModels         |                  | View Result  |   |                   |                      |
| ModelFields            | 1                |              |   |                   |                      |
| B Devices              | 1                |              |   |                   |                      |
| Active Devices         |                  |              |   |                   |                      |
| ≮ Reports ~            | 1                |              |   |                   |                      |
| Periodic RUL           | 1                |              |   |                   |                      |
| Daily RUL              |                  |              |   |                   |                      |
| Periodic RMS           | 5                |              |   |                   |                      |
| Daily RMS              | 0                |              |   |                   |                      |
| Device Alarms          |                  |              |   |                   |                      |
| Static Pages           | 5 -              |              | R |                   |                      |
| % Pictures             |                  |              |   |                   |                      |
| ✿\$ Setting >          |                  |              |   |                   |                      |

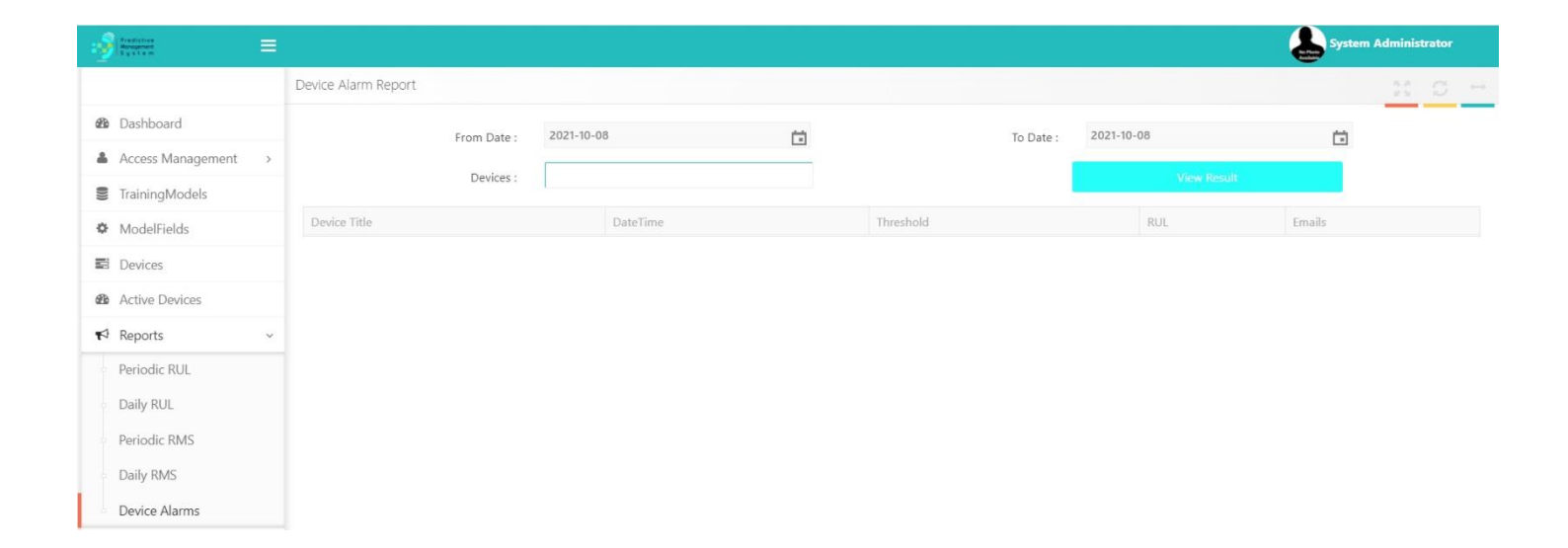

Same as any other program, Exit is also placed there to leave the program.

# The End.